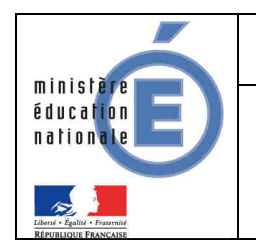

25/11/2014 Diffusion Nationale

# LSL

# Livret Scolaire des Lycées

## **Guide utilisateur**

## de l'enseignant

Version 14.4 – Novembre 2014

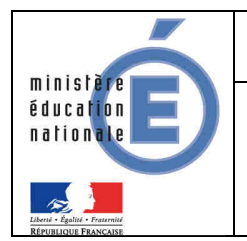

## Table des matières

| Historique des versions                                                                                                    | .3          |
|----------------------------------------------------------------------------------------------------|-------------|
| Démarche d'utilisation de l'application LSL                                                                                                    | .4          |
| <ul> <li>Choix de la structure (division ou groupe)</li> <li>Détail de la structure</li> <li>Livret de l'année N-1</li> <li>Saisie et visualisation des notes moyennes et appréciations</li> <li>Saisie et visualisation des informations sur les parcours et les apprentissages</li> </ul> | 5           |
| Les fonctionnalités de LSL                                                                                                    | .7          |
| <ul> <li>Présentation de l'arborescence de LSL</li> <li>Menu « TABLEAU DE BORD »</li> <li>Menu « LIVRETS ELEVES »</li> </ul>                                                                                                    | 7<br>8<br>9 |
| ► Et pour bien utiliser LSL1                                                                                                    | 2           |
| • Aide en ligne                                                                                                    | 12          |

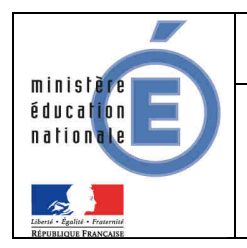

## Historique des versions

| Version<br>SIECLE | Publié en     | Page / Chapitre<br>impacté | Nature de l'évolution                |
|-------------------|---------------|----------------------------|--------------------------------------|
| 14.2.1            | Mai 2014      | -                          | Création                             |
| 14.3.0            | Juillet 2014  | 4                          | Accès enseignant sans clé OTP        |
| 14.3.0            | Juillet 2014  | 5                          | Livret N-1                           |
| 14.3.0            | Juillet 2014  | 6                          | Transfert EPLE                       |
| 14.3.0            | Juillet 2014  | 5                          | Alerte sur la création du livret N-1 |
| 14.4.0            | Novembre 2014 | -                          | -                                    |

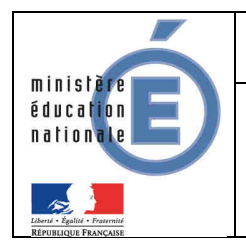

## ► Démarche d'utilisation de l'application LSL

#### Accès à l'application sans clé OTP :

L'enseignant peut se connecter depuis l'extérieur (domicile) et effectuer la saisie via internet, sans clé OTP mais avec un login et un mot de passe, cet accès sera rendu possible via le lien communiqué aux établissements par chaque DSI académique.

| Accès via le                                                                                                    | Accès via le réseau AGRIATES (intranet)           |  |  |  |
|----------------------------------------------------------------------------------------------------|---------------------------------------------------|--|--|--|
| Depuis l'intranet de votre académie, sur la<br>page d'identification suivante, saisir vos<br>identifiant et mot de passe en minuscules |                                                   |  |  |  |
|                                                                                                    | accédez à vos applications                        |  |  |  |
|                                                                                                    | Authentification Identifiant Mot de Passe Validar |  |  |  |
|                                                                                                    | Valider                                           |  |  |  |

Suite à la connexion, vous arrivez sur le portail ARENA :

| Scolarité du 2nd d                                                                                                    | egré                                                                                                    | Livret Scolaire du Lycée (LSL)<br>Accéder au Livret Scolaire |
|----------------------------------------------------------------------------------------------------|----------------------------------------------------------------------------------------------------|--------------------------------------------------------------|
| Scalarité du 2nd degr<br>Scalarité du 2nd degr<br>Gestion des personne<br>Gestion des personne<br>Administration<br>financière et comptabil | ARENA - Accédez à vos applications<br>Dereveu<br>Dereveu<br>Der |                                                              |
|                                                                                                    | Notes Chef d'établissement<br>Notes fiche pédagogique<br>Notes enseignant                                                                                                    | need x 13 - 54022013 -                                       |

En fonction des profils utilisateurs un périmètre d'accès spécifique par utilisateur sera défini en Conseil Pédagogique et paramétré par le chef d'établissement dans l'application et DELEG-CE. Par défaut,

- par défaut, le CPE a accès aux données relatives aux engagements et responsabilités en écriture et à toutes les données du livret en consultation.
- par défaut, le chef de travaux a accès à toutes les données du livret en consultation.

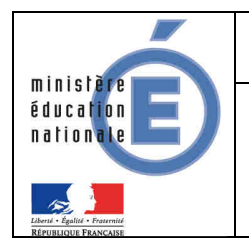

- par défaut, l'enseignant a accès à la saisie de toutes les données du livret relatives à ses enseignements (moyennes, appréciations, niveaux de compétence)
- par défaut, le professeur principal a accès à la saisie de toutes les données du livret relatives à ses enseignements (moyennes, appréciations, niveaux de compétence) + en consultation il accède à toutes les autres disciplines de la classe dont il est responsable et en saisie, aux avis sur l'investissement de l'élève.

#### Tableau de bord

Le Tableau de bord est la première page visible en accédant à l'application. Il permet d'évaluer d'un seul coup d'œil l'état global des saisies et validations des livrets pour les élèves scolarisés dans l'établissement.

#### <u>Choix de la structure (division ou groupe)</u>

Le choix de la structure peut s'effectuer via le menu « Tableau de bord » ou « Livrets élèves ». Différents filtres sont proposés dans les listes déroulantes pour affiner la recherche.

Bienvenue dans l'application de gestion du Livret Scolaire pour le Lycée Veuillez utiliser la barre de menu pour démarrer une activité

#### Détail de la structure

Une fois la structure sélectionnée, il suffit de cliquer sur le nom et prénom de l'élève pour afficher les enseignements correspondants.

Pour accéder directement à un enseignement, le sélectionner dans la liste.

Plusieurs filtres sont également proposés pour affiner la liste en fonction du « Niveau de l'élève », du « Statut » (état d'achèvement de la saisie) du livret de l'élève ou du « Nombre » d'enseignements à afficher par page.

#### Livret de l'année N-1

A partir de la **rentrée 2014-2015**, les élèves scolarisés sur l'année en cours en terminale ST2S et qui ont eu un livret de première ST2S renseigné au cours de l'année 2013-2014, pourront consulter ce livret (livret de 1ST2S). Ce livret sera modifiable selon les règles qui s'appliquent à l'enseignant.

Enseignements 
Niveau Première 
Première
MAT
Terminale

×

Par défaut, il a accès aux données de l'année en cours, cependant il peut bénéficier :

- 1- des droits **en consultation sur tous les enseignements de toutes les années**, si le chef d'établissement lui accorde ce droit via le menu Paramétrage/paramétrer
- 2- des droits en consultation/modification sur tous les enseignements de toutes les années, si le chef d'établissement lui accorde ce droit via le module DELEG-CE.
- ▲ L'enseignant, peut se rapprocher du chef d'établissement pour faire les modifications sur le livret N-1.

<u>Attention</u>, cette action n'est possible (modification par le chef d'établissement) que si le livret a bien été initié en année N-1. (une évolution permettant la création de livret sur l'année N-1 est prévue dans une version ultérieure).

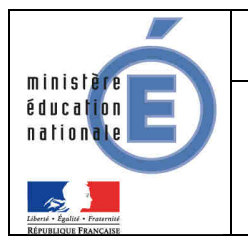

#### <u>Saisie et visualisation des notes moyennes et appréciations</u>

Les champs des compétences et appréciations sont à compléter par l'enseignant. Une fois la saisie validée, seul le chef d'établissement peut les modifier. La nature et le nombre des compétences sont diffèrent selon la discipline.

#### Saisie et visualisation des informations sur les parcours et les apprentissages

1. Engagements et responsabilités de l'élève au sein de l'établissement : complété par le CPE.

**2.** Avis de l'équipe pédagogique (consigné par le PP ou le CPE) sur l'investissement de l'élève : ce cadre affiche autant de tableaux qu'il y a d'années de 1ère et de terminale (élèves redoublants).

- Niveau première : si l'élève est en terminale les données sont non modifiables, sauf par le proviseur.
  - Niveau terminale : si l'élève est en première l'encadré est inaccessible.

**3.** Attestation B2i (niveau lycée) : la case à cocher n'est pas modifiable. Elle provient d'une importation à partir de SIECLE BEE.

#### <u>Transfert EPLE</u>

L'accès au livret de première (année N-1) pour un élève de terminale est possible y compris pour les élèves ayant changé d'établissement. En effet, les données saisies dans l'établissement d'origine de l'élève sont conservées lors du transfert entre EPLE. Ces données sont rattachées à l'élève (identifiant national de l'élève) et stockées au niveau académique.

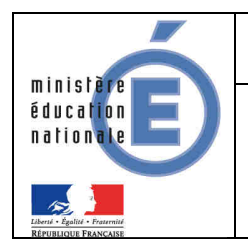

## ► Les fonctionnalités de LSL

Afin de maîtriser rapidement l'application, voici la liste **exhaustive** des fonctionnalités disponibles. Ces dernières sont présentées sous forme de **menus** et de **sous-menus**.

#### Présentation de l'arborescence de LSL

Elle contient 4 menus principaux. L'exemple ci-dessous présente le menu LIVRETS ELEVES avec le détail de l'enseignement « FRANÇAIS » déplié pour un élève d'une structure :

| Livret Scolaire du Lýcée                | and the function of the function of the functi | (Annie 2013-2014)      |
|-----------------------------------------|----------------------------------------------------------------------------------------------------|------------------------|
| Tabline de fant. Elevate dénore         | - Spharm - Personapp -                                                                                                    | LSL V14213             |
| Livret scolaire de                      | - Age : 17 ans, Division : 1ST2S2, Niveau : Première, Série : ST2S                                                                                                    | (kitton gionaw) 💌 🛄    |
| 0.000 (# 10208 (* )                     | 🕐 🕹 Tanana 🔿 Tanàna di Samaharanga 🗇 🚽 🚽 🖉 Samaharanga 🖓 Samaharanga 🖓                                                                                                    | 1                      |
| e 25 jillion Lind                       | These Plantice + (Datagements) + (Datagements)                                                                                                    | That . That prevention |
| 0                                       | ► IMPREMATIQUES                                                                                                    | CONTRACT DISTURY       |
|                                         | A SCENCES MYSIQUESET ONIDIONS                                                                                                    | Midther                |
|                                         | Acces a Fedition d un<br>→ manicas                                                                                                    |                        |
|                                         | modification de saisie<br>d'enregistrement)                                                                                                    | et                     |
|                                         | National des connexissances atures demand demans.<br>Departent de persole el exercise con popularient pour apportantes afrocalement.<br>Approximate la North avec connection, repaise et l'Ature des exercis.<br>El segement à North avec connection, repaise et l'Ature.<br>El segement à North avec connection, repaise et l'ature.<br>El segement à l'accusation, repaise et l'Ature.<br>Appréciation de l'accusation de l'accusation.<br>Appréciation de l'accusation de l'Ature.                                                                                                    |                        |
| R. 80<br>L 87<br>L 87<br>R 80           | 11         12         13         Arealy         Adjustition dist mayness           10         12         13         Arealy         Adjustition dist mayness           20         2.4         12.8         5.8         0.0                                                                                                    |                        |
|                                         | Environment delevent 11.0 8.57% 21.42% 42%                                                                                                    |                        |
| 1 N N                                   |                                                                                                    |                        |
| 2                                       | Fuzzzani neokazonii                                                                                                    | < Madiller             |
|                                         | CONCATION PHYSIQUE ET INPORTINE                                                                                                    | And the second second  |
| ALL ALL ALL ALL ALL ALL ALL ALL ALL ALL | SCENCESET TECHNQUES SAMITABLESET TOCHLES                                                                                                    | C                      |
|                                         | IN INCRODUCT PRAYMONIA PROCODE HUMABLES                                                                                                    | C Midther              |

les tableaux suivants synthétisent à quoi servent chaque menu et sous-menu afin de rapidement identifier lequel permet de réaliser l'action souhaitée.

<u>Remarque</u> : En bas de page d'une liste, un bandeau de contrôle de pagination permet de sélectionner le nombre d'élèves à afficher par page et de défiler entre les pages (icônes début/arrière/avant/fin)

| н | <1/1 ▶ | ЪI. | Afficher 2 | 20 👻 |
|---|--------|-----|------------|------|
|   |        |     | 2          | 0    |
|   |        |     | 5          | 0    |

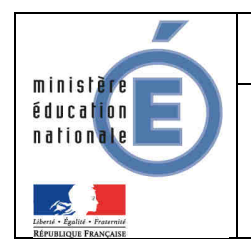

#### Menu « TABLEAU DE BORD »

Le menu « TABLEAU DE BORD » permet de visualiser les statuts (niveau d'achèvement de la saisie) des livrets des élèves de l'établissement, afin de les renseigner, les consulter ou les mettre à jour.

|         |              |                               | Affict                 | ier par S  | érie 🔻 (Toute:  | s) 💌          |                   |               |            |
|---------|--------------|-------------------------------|------------------------|------------|-----------------|---------------|-------------------|---------------|------------|
| © Série | © Mef        | <ul> <li>Structure</li> </ul> | © Professeur principal | ≎ Effectif | Enseignements 🗓 | Engagements 🗓 | Investissements i | Avis examen 🗓 | Validation |
| ST2S    | 1-ST2S 33104 | 1 CAV                         |                        | 2          |                 | 1             | 1                 |               | -          |
| ST2S    | 1-ST2S 33104 | 1 ST2S E                      |                        | 25         | 1               | 2             | 1                 |               |            |
| ST2S    | 1-ST2S 33104 | 1ERE JEA                      |                        | 4          |                 |               |                   |               |            |
| ST2S    | 1-ST2S 33104 | 1ERE JEB                      |                        | 7          |                 | 1             | 2                 |               |            |
| ST2S    | 1-ST2S 33104 | 1ERE MEB                      |                        | В          |                 |               |                   |               |            |
| ST2S    | 1-ST2S 33104 | 1ST2S-ST                      |                        | 9          | 2               | 1             | 2                 |               |            |
| ST2S    | 1-ST2S 33104 | 1ST251                        | ANNIE                  | 36         |                 | 4             | 4                 |               | 3          |
| ST2S    | 1-ST2S 33104 | 1ST2S1 A                      |                        | 18         |                 | 2             | 4                 |               |            |
| ST2S    | 1-ST2S 33104 | 1ST2S1 G                      |                        | 17         |                 | 1             | 2                 |               |            |
| ST2S    | 1-ST2S 33104 | 1ST2S2                        | NATHALIE               | 35         | 3               | 3             | 3                 |               |            |
| ST2S    | 1-ST2S 33104 | 1ST2S2 A                      |                        | 18         | 2               | 2             | 1                 |               |            |
| ST2S    | 1-ST2S 33104 | 1ST2S2 G                      |                        | 17         | 1               | 1             | 2                 |               |            |
| ST2S    | 1-ST2S 33104 | OPTION E                      |                        | 1          | 1               | 1             |                   |               |            |

| Menu        | Colonne                                                                                                    | A quoi cela peut servir ?                                                                                                    | Précisions et astuces                                                                                                    |
|-------------|----------------------------------------------------------------------------------------------------|----------------------------------------------------------------------------------------------------|----------------------------------------------------------------------------------------------------|
|             | • <u>Liens</u>                                                                                                    | <ul> <li>Accéder à la liste des détails des livrets<br/>des élèves en cliquant sur le lien d'une<br/>structure.</li> <li>Accéder aux enseignements en cliquant<br/>sur le nombre d'enseignements par<br/>élève.</li> </ul> | <ul> <li>Un tri est possible en cliquant sur les en-<br/>têtes des colonnes munies des boutons .</li> </ul>                                       |
| EAU DE BORD | <ul> <li>En fonction de la filière (voie) générale,<br/>technologique ou professionnelle, la<br/>série détermine les enseignements que<br/>les élèves reçoivent pour préparer<br/>l'examen du baccalauréat.</li> </ul> |                                                                                                    | <ul> <li>Sélectionner dans le premier menu<br/>déroulant « Série » puis sélectionner dans<br/>le second menu la série à afficher.</li> </ul>      |
| TABLI       | • Niveau                                                                                                    | <ul> <li>C'est un élément indivisible d'un cycle<br/>pluriannuel de formation définie par<br/>un descriptif et un groupe de<br/>spécialité. (Module élémentaire de<br/>formation : Première, Terminale)</li> </ul>         | <ul> <li>Sélectionner dans le premier menu<br/>déroulant « Niveau » puis sélectionner<br/>dans le second menu le niveau à afficher.</li> </ul>    |
|             | Structure                                                                                                    | <ul> <li>Division ou groupe de scolarisation de<br/>l'élève dans l'établissement (classe).</li> </ul>                                                                                                    | <ul> <li>Sélectionner dans le premier menu<br/>déroulant « Structure » puis sélectionner<br/>dans le second menu la classe à afficher.</li> </ul> |

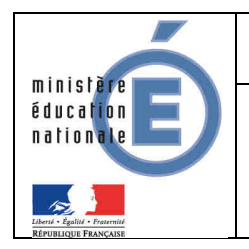

#### Menu « LIVRETS ELEVES »

| Menu                               | Sous-menu                                       | A quoi cela peut servir ?                                                                                                    | Précisions et astuces                                                                                                    |  |
|------------------------------------|-------------------------------------------------|----------------------------------------------------------------------------------------------------|----------------------------------------------------------------------------------------------------|--|
| LIVRETS ELEVES<br>LISTE            | SIECLE ↓                                        | <ul> <li>Masquer une partie du contexte (liste<br/>ou consultation livret) en utilisant les<br/>flèches gauche et droite situées dans<br/>la barre verticale à gauche de l'écran.</li> </ul> | <ul> <li>Elles n'apparaissent que sur la page<br/>d'affichage de la liste des élèves et sur<br/>celle de consultation des livrets.</li> </ul>                                                                              |  |
|                                    | •                                               | <ul> <li>Gélule indiquant le niveau<br/>d'achèvement de la saisie du livret<br/>pour l'année courante (ici à<br/>compléter).</li> </ul>                                                      | - La ligne de l'élève actuellement<br>sélectionné est coloriée.                                                                                                    |  |
| LIVRETS ELEVES<br>RECHERCHE ET MAJ | • Recherche<br>textuelle                        | <ul> <li>Recherche sur les premiers caractères<br/>du nom ou prénom des élèves</li> </ul>                                                                                                    | <ul> <li>Cliquer sur l'icône ou « Entrée » pour<br/>lancer la recherche sur les caractères<br/>saisis.</li> <li>Le nombre d'élèves trouvés s'affiche à<br/>coté ou en dessous du bloc de recherche.</li> </ul>             |  |
|                                    | • Recherche par statut du livret                | <ul> <li>✓ Vide</li> <li>□ A compléter</li> <li>□ Complet</li> <li>△ Visé élève</li> <li>△ Validé</li> <li>ﷺ Visé jury</li> </ul>                                                            | <ul> <li>Cliquer sur l'icône ou « Entrée »<br/>après avoir sélectionné le statut dans la<br/>liste déroulante.</li> <li>Le nombre d'élèves trouvés s'affiche à<br/>coté ou en dessous du bloc de recherche.</li> </ul>     |  |
|                                    | <ul> <li>Recherche par<br/>structure</li> </ul> | <ul> <li>Division ou groupe de scolarisation de<br/>l'élève dans l'établissement (classe).</li> </ul>                                                                                        | <ul> <li>Cliquer sur l'icône  ou « Entrée »<br/>après avoir sélectionné la structure dans<br/>la liste déroulante.</li> <li>Le nombre d'élèves trouvés s'affiche à<br/>coté ou en dessous du bloc de recherche.</li> </ul> |  |

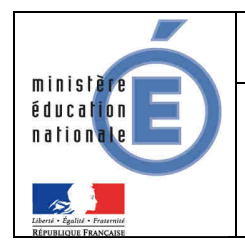

| Menu                          | Sous-menu                                                                | A quoi cela peut servir ?                                                                                                    | Précisions et astuces                                                                                                    |
|-------------------------------|--------------------------------------------------------------------------|----------------------------------------------------------------------------------------------------|----------------------------------------------------------------------------------------------------|
| LIVRETS ELEVES<br>DETAIL      | • Enseignements                                                          | <ul> <li>Renseigner les Compétences,<br/>Appréciations, Moyennes par<br/>Discipline (matière) du tronc commun,<br/>obligatoire, spécifique ou facultative.</li> <li>Ils sont affichés par regroupement.</li> </ul> | <ul> <li>Les noms des enseignants de la matière sont accolés par un tiret à l'intitulé de la discipline et séparés par une virgule.</li> <li>Cliquer sur Modifier pour saisir : <ul> <li>les compétences (le nombre d' relation indique le niveau, supprime la saisie, la case à cocher NE indique que la compétence est Non Evaluée).</li> <li>les appréciations (300 caractères maxi.).</li> <li>les moyennes trimestrielles de l'élève et annuelles de son groupe ainsi que le pourcentage de leurs répartitions.</li> </ul> </li> </ul> |
| /RETS ELEVES<br>DETAIL        | <ul> <li>Parcours et<br/>apprentissage</li> </ul>                        | <ul> <li>✓ Engagements et responsabilités.</li> <li>✓ Avis de l'équipe pédagogique (PP) et<br/>du CPE sur l'investissement de l'élève.</li> <li>✓ Attestation B2i (niveau lycée).</li> </ul>                       | <ul> <li>Cliquer sur le bouton Modifier du cadre<br/>pour cocher les cases correspondantes<br/>ou saisir les éléments marquants du<br/>parcours de l'élève dans l'établissement<br/>afin de compléter son profil et prendre<br/>acte de l'apport éducatif de la vie<br/>scolaire dans sa formation.</li> </ul>                                                                                                    |
|                               | • Scolarité                                                              | <ul> <li>La scolarité présentée provient de<br/>Base Élèves (il n'est pas possible<br/>d'effectuer une modification sur cette<br/>base.</li> </ul>                                                                 | <ul> <li>MEF</li> <li>Année scolaire</li> <li>Établissement</li> <li>Commune</li> </ul>                                                                                                    |
| LIVRETS ELEVES<br>EVALUATIONS | <ul> <li>Compétences</li> <li>Appréciations</li> <li>Moyennes</li> </ul> | <ul> <li>Saisir rapidement les évaluations d'un<br/>ensemble d'élèves (structure) pour un<br/>enseignement en particulier.</li> </ul>                                                                              | <ul> <li>Les cases à décocher, situées en haut de<br/>l'écran, permettent de réduire le nombre<br/>de colonnes dans la liste d'élèves affichés</li> </ul>                                                                                                    |

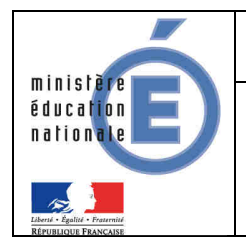

| Menu                                   | Sous-menu                                                                       | A quoi cela peut servir ?                                                                                  | Précisions et astuces                                                                                                    |
|----------------------------------------|---------------------------------------------------------------------------------|----------------------------------------------------------------------------------------------------|----------------------------------------------------------------------------------------------------|
| LIVRETS ELEVES<br>OBSERVATIONS ET AVIS | <ul> <li>Engagement</li> <li>Investissement</li> <li>Attestation B2i</li> </ul> | <ul> <li>Saisir rapidement les observations et<br/>avis d'un ensemble d'élèves<br/>(structure).</li> </ul> | <ul> <li>Les cases à décocher, situées en haut de<br/>l'écran, permettent de réduire le nombre<br/>de colonnes dans la liste d'élèves affichés</li> </ul> |

#### **Astuces**

- ▲ Les critères de recherche peuvent être combinés (nom ou prénom commençant par « a » & livret « Vide » & structure 1ST2S1).
- ▲ Dès lors qu'une moyenne annuelle d'élève est calculée, la moyenne du groupe est calculée automatiquement ou saisie manuellement, elle est ensuite répercutée sur tous les élèves du groupe d'appartenance de l'élève pour l'enseignement concerné.

Une fenêtre permet, lors de la saisie manuelle, de répercuter ou non la moyenne de l'élève aux moyennes de l'ensemble de la structure du groupe :

| Répercussion des moyen                                                                                            | nes                                                                                          | ж                                                                                           |
|----------------------------------------------------------------------------------------------------|----------------------------------------------------------------------------------------------|---------------------------------------------------------------------------------------------|
| Voulez-vous répercuter la<br>moyennes sur une structu                                                             | moyenne structure e<br>re ?                                                                  | t la répartition des                                                                        |
|                                                                                                    | (Choisir) 🔫                                                                                  |                                                                                             |
|                                                                                                    | Non                                                                                          |                                                                                             |
| Ca répartition des moy<br>seront répercutées unique<br>parait opportun de salsir e<br>puis de saisir les informal | ennes ainsi que la r<br>ment sur les élèves<br>n premier lieu les ir<br>ions structure et de | noyenne de la structure<br>présents dans LSL II<br>formations des élèves<br>les répercuter. |

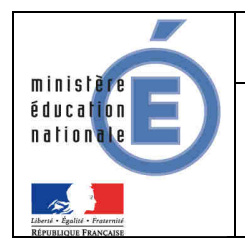

## **Et pour bien utiliser LSL**

#### • Aide en ligne

Des conseils d'utilisation et des explications sur le fonctionnement de chaque écran, sont consultables à tout moment depuis l'aide en ligne, accessible par le lien « aide », en haut à droite de l'écran.

| Ó   | Livret Scolnins (tu Lycee |                                                                                                    | (Annie 2013 2014)         |
|-----|---------------------------|----------------------------------------------------------------------------------------------------|---------------------------|
|     | Mercelet Commerce         | Catalana - Personage -                                                                                                    | UKV94213                  |
|     | M Livret scolaira de      | - Age : 17 ans, Division : 15T252, Niveau : Première, Série : 5T25                                                                                                    | (ether picture)           |
| 0.0 | weet Printer P            | Discount 1                                                                                                    |                           |
|     | +214Mag 244               | Shim Paymen + Emergeneith) 74 (Sale                                                                                                    | Amberge find - fielderman |
|     | 1 6                       | p taménanan t                                                                                                    | (                         |
|     |                           | • strates investment constant.                                                                                                    | 2                         |
|     |                           | + TRAGES                                                                                                    | a landa at                |
|     | 4                         | (2000)                                                                                                    |                           |
|     |                           | Maliner pro conversances el una patrice filterares                                                                                                    | <u>11</u>                 |
|     | 5 A1                      | Organism sa persola al energia non populsed para legarinelle efficienzamente<br>Asserbinete tras consideranas en lacture en une te Aluda das decentes                                                                                                    |                           |
|     | e                         | Transmissi Alterit aus (constituti rigono tel cipite                                                                                                    | Accès à l'aide en         |
| 193 |                           | Experime 3.1(a) Are ( convertient regions 4/2246.                                                                                                    | ligne : une aide par      |
| 鮰   | 2                         | And a second second sec | écran                     |
|     |                           | Approximated On 1 Autor of FR000220                                                                                                    |                           |
| 囲   |                           |                                                                                                    |                           |
| 12  | * D                       |                                                                                                    |                           |
| P   | 1                         | ( Constant)                                                                                                    |                           |
|     | L 0                       | 11 - 12 TZ Manne Biggerthen die Augement                                                                                                    |                           |
|     | (8) 81                    | \$100 0.0 123 0.0 310 0010 0010 0210                                                                                                    |                           |
|     | #1001 E                   | Smprittikken: HA 8.5% (LAS 4%                                                                                                    |                           |
|     | (M) #1                    | territy .                                                                                                    |                           |
|     | e                         | Taxa useda                                                                                                    |                           |
|     | * A                       |                                                                                                    |                           |
|     |                           | FIREDORE GEOGRAPHE                                                                                                    | Common Instead            |
|     |                           | CONTAINS INFORME OF SEDEMAT                                                                                                    | C. Sector Manual          |
|     | Constitute and Constitute | NORRESTTTCHROOTS SHITTING SET SOCIALES                                                                                                    | Comment Maker             |
|     | and the second fife       | Rect, Date, 47 PermissionTech, Case element, 5                                                                                                    | C. Common Martin          |